## 1. 使用雲端硬碟,請點選下列圖示。

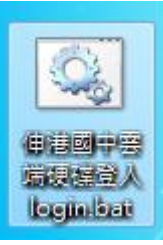

2. 點選完,出現下列圖示,請依指示輸入帳號,密碼。

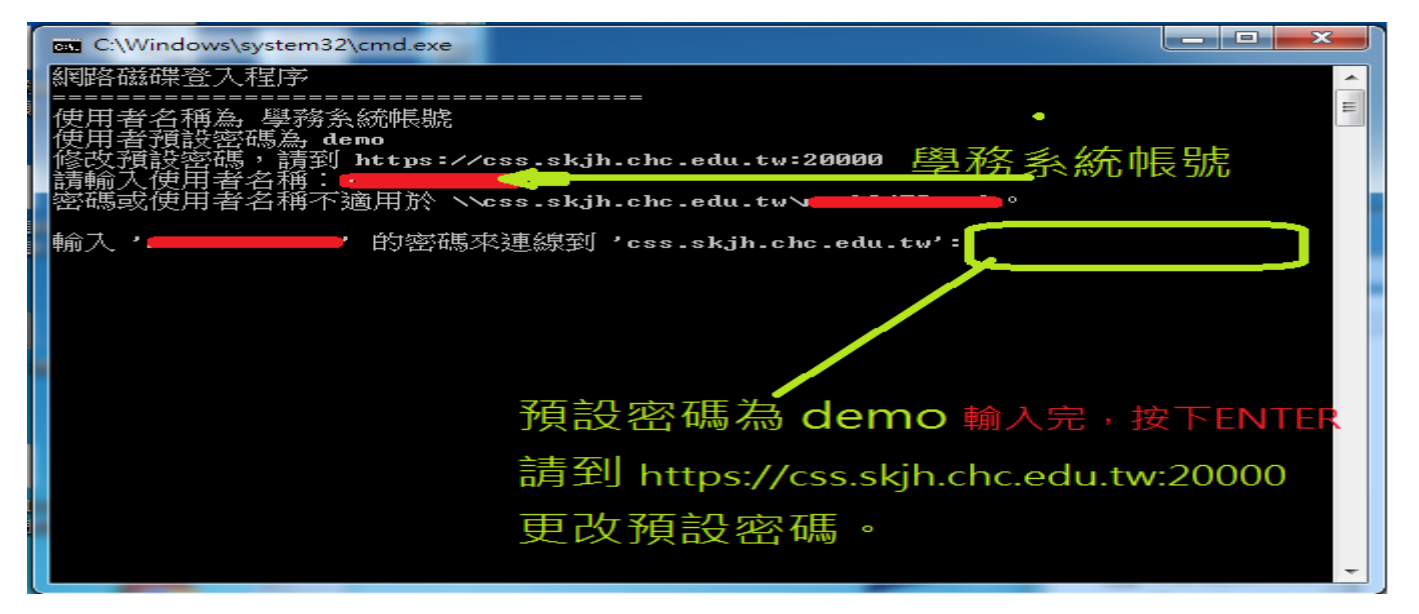

3. 輸完密碼(密碼不顯示),按 ENTER 後,檔案總管可看到下圖

|                                                                                                    |                                                                                                    |                                                             |            |  | × |
|----------------------------------------------------------------------------------------------------|----------------------------------------------------------------------------------------------------|-------------------------------------------------------------|------------|--|---|
|                                                                                                    |                                                                                                    |                                                             | ▼ 49 提尋 電腦 |  | 9 |
| 組合管理 ▼ 系統內容                                                                                                    | 解除安裝或變更程式 連線網路磁碟機 開啟控制                                                                                                    | 台                                                           |            |  | • |
| <ul> <li>♪ 音樂</li> <li>▲</li> <li>▲</li> <li>■</li> <li>●</li> <li>□</li> <li>□<!--</th--><th>硬碟 (12)<br/>本機磁碟 (C:)<br/>剩餘 76.0 GB · 共 156 GB</th><th></th><th></th><th></th><th></th></li></ul> | 硬碟 (12)<br>本機磁碟 (C:)<br>剩餘 76.0 GB · 共 156 GB                                                                               |                                                             |            |  |   |
| ■ 電腦                                                                                                    | 新增兩個磁碟                                                                                                    | 機                                                           |            |  |   |
|                                                                                                    | U:您專J<br>V:公用[<br><sup>裝置中含有卸除式存放裝置 (3)</sup>                                                                               | 屬的空間<br>矗                                                   |            |  |   |
|                                                                                                    | DVD RW 磁碟機 (O:)     の     の     の     の     の     の     の     の     の     の     の     の     の     の     の     の     の     の | 抽取式磁碟 (P:)                                                  | 抽取式磁碟 (Q:) |  |   |
| Public (\\css.skjt                                                                                                    | (\css.skjh.chc.edu.tw) (U:)                                                                                                 | public (\\css.skjh.chc.edu.tw) (V:)<br>剩餘 1.65 TB,共 1.76 TB | )          |  |   |
| MARK2470MARK-PC 工作群組: WORKGROUP 記憶題: 32.0 GB<br>處理器: Intel(R) Core(TM) i5-2                                                                                                    |                                                                                                    |                                                             |            |  |   |

4.不使用時,請務必點選伸港國中雲端硬碟登出。

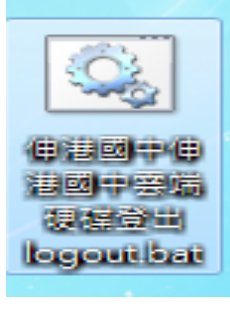